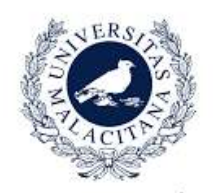

ISR

UNIVERSIDAD DE MÁLAGA

MANUAL DE USUARIO PLATAFORMA MINERVA-UNIVERSIDAD DE MÁLAGA

# ÍNDICE

| 1. MEMORIA TÉCNICA DESCRIPTIVA                      | 3  |
|-----------------------------------------------------|----|
| AUDITORÍA Y/O CONTROL DE CALIDAD                    | 3  |
| OBJETIVOS DE LA AUDITORÍA                           | 3  |
| EVIDENCIAS DEL PROCEDIMIENTO ESCRITO                | 3  |
| INDICADORES DE CALIDAD A CONSIDERAR EN LA AUDITORIA | 4  |
| CRITICIDAD O FACTOR C                               | 5  |
| 2. PLATAFORMA MINERVA                               | 8  |
| ACCESO                                              | 8  |
| 3. AUDITORIA BÁSICA, INFORMES Y EXPORTACIONES       | 11 |
| 4. INCIDENCIAS                                      | 13 |
| 5. BOX: ALMACENAJE DE DOCUMENTACIÓN                 | 18 |
| 6. PETICIONES                                       | 19 |

## 1. MEMORIA TÉCNICA DESCRIPTIVA

### AUDITORÍA Y/O CONTROL DE CALIDAD

Una auditoría de limpieza es un proceso estructurado que permite verificar, controlar y mejorar la calidad de los servicios de limpieza prestados en las instalaciones. Esta evaluación incluye desde el cumplimiento de rutas, la frecuencia de tareas, uso adecuado de productos, útiles y maquinaria, hasta la percepción del cliente interno.

El objetivo central es asegurar que se cumplan los estándares de higiene establecidos, reducir riesgos sanitarios y generar reportes transparentes y confiables para la toma de decisiones.

#### **OBJETIVOS DE LA AUDITORÍA**

- Comprobar que los servicios y frecuencias establecidos en el contrato o pliego y el trabajo realizado se ajustan.
- Advertir de las diferencias que pueden producirse en los servicios que pueden acabar en incumplimientos.
- Cumplir con los procesos y mejorar su desempeño.
- Identificar problemas, corregirlos y poder prevenirlos.
- Identificar oportunidades de mejorar.
- Apoyar la revisión y actualización de los procesos.

#### **EVIDENCIAS DEL PROCEDIMIENTO ESCRITO**

Para justificar la viabilidad y realidad de la auditoría realizada, se tomarán fotografías que acompañarán a las auditorias y darán veracidad a la puntuación efectuada. Estas fotografías irán en el informe detallado por centro.

#### ZONAS COMUNES/ASEOS/CONTROL UV

Excesivos restos

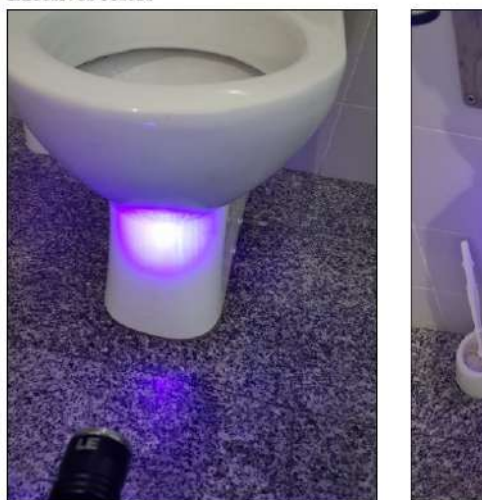

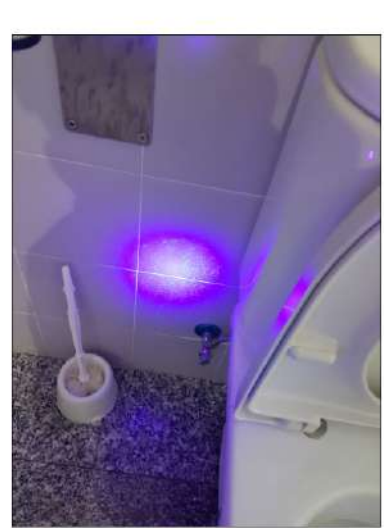

ZONAS EXTERIORES/ZONAS VIARIAS/PAPELERAS

Una de las papeleras llena.

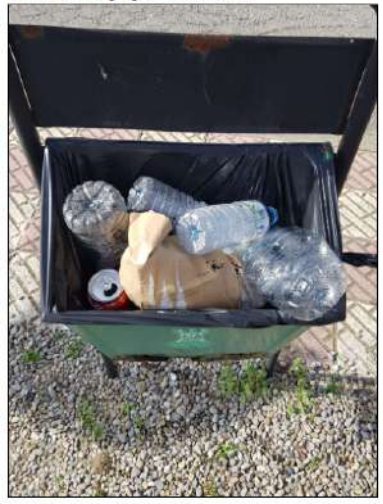

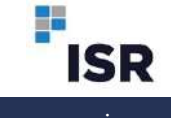

ZONAS DOCENTES/AULAS TEÓRICAS/PAVIMENTOS

ZONAS COMUNES/CIRCULACIONES/ELEMENTOS EN SUPERFICIES VERTICALES

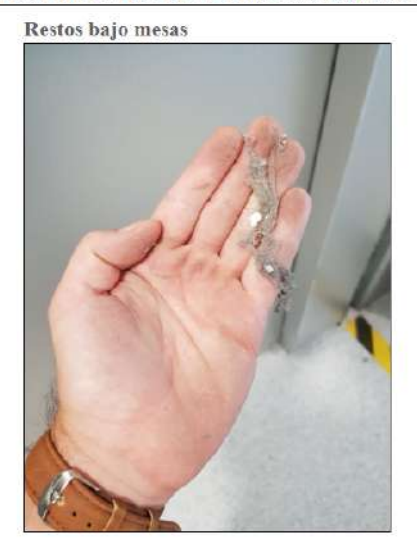

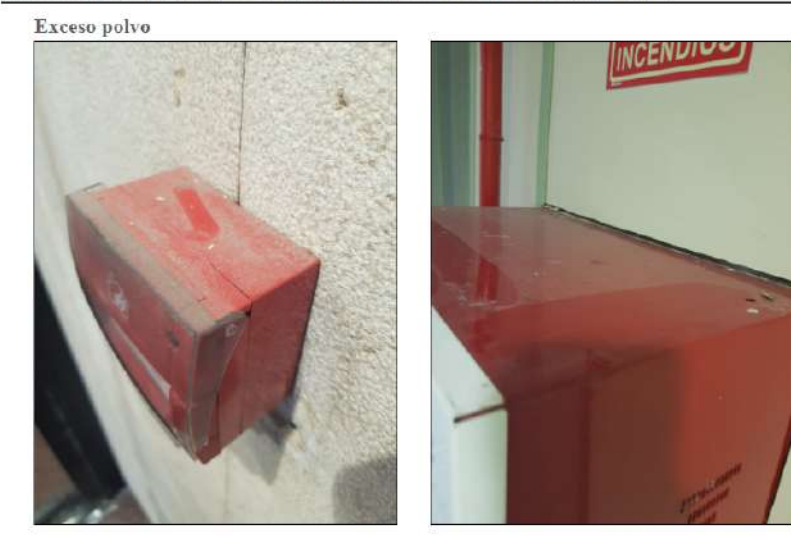

Asimismo, en el informe gráfico realizado mensualmente como complemento a las auditorías realizadas, también se acompañarán como evidencia del procedimiento escrito las fotografías más relevantes, con su debida explicación gráfica.

#### INDICADORES DE CALIDAD A CONSIDERAR EN LA AUDITORIA

Se obtendrá un indicador de calidad de limpieza ICL por centro y elemento correspondiente, que englobará los resultados de todas las observaciones realizadas en el periodo y que se calculará a partir de las valoraciones de cada control, teniendo en cuenta las ponderaciones establecidas y los factores de exigencia de las diferentes zonas. La puntuación obtenida se calificará según los siguientes baremos:

| Valor ICL | Calificación      | Descripción                                                                                                    |
|-----------|-------------------|----------------------------------------------------------------------------------------------------|
| 5         | Muy Bueno         | Las dependencias y elementos objeto de análisis presentan<br>un estado de limpieza óptimo sin indicios de suciedad y sin<br>elementos sensibles al desorden                                               |
| 4         | Bueno             | Las dependencias y elementos objeto de análisis presentan<br>un estado de limpieza correcto, pero donde se aprecian por<br>parte del Auditor áreas puntuales con alguna insuficiencia o<br>de mejora.     |
| 3         | Regular           | Las dependencias y elementos objeto de análisis presenta un<br>estado de limpieza mejorable, donde cualquier persona<br>puede apreciar indicios de suciedad y un mejorable estado<br>de orden y limpieza. |
| 2         | Deficiente        | Las dependencias y elementos objeto de análisis presentan<br>un estado de limpieza insuficiente en presencia más<br>generalizada de manchas, olores y otros indicadores de<br>suciedad.                   |
| 1         | Muy<br>Deficiente | Las dependencias y elementos objeto de análisis presentan<br>un estado de limpieza totalmente insuficiente e inaceptable<br>y la apariencia es muy mala en conjunto.                                      |

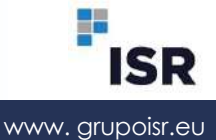

### **CRITICIDAD O FACTOR C**

El Nivel C o Factor C, es un elemento que se utiliza para determinar la importancia o criticidad del elemento que se está valorando. Esto permite ampliar el espectro de valoración de un elemento, y crear más distancias entre sus puntuaciones. Cuanto más crítico sea un elemento, más alto será su objetivo o puntuación a alcanzar.

A continuación, se expone una tabla creada a medida para cada una de las zonas y elementos de la Universidad de Córdoba, en la que se desarrollan los distintos niveles de Criticidad de los elementos a valorar.

| Tabla Factor<br>C                      | ZONAS |           |                |             |                  |                 |               |       |            |           |          |           |            |       |
|----------------------------------------|-------|-----------|----------------|-------------|------------------|-----------------|---------------|-------|------------|-----------|----------|-----------|------------|-------|
| Superficie de<br>control               | Aulas | Despachos | Office/Comedor | Bibliotecas | Salas de estudio | Salas reuniones | Circulaciones | Aseos | Vestuarios | Almacenes | Archivos | Escaleras | Ascensores | Otros |
| Pavimentos                             | 3     | 3         | 3              | 3           | 3                | 3               | 3             | 3     | 3          | 2         | 2        | 2         | 2          | 2     |
| Rincones,<br>rodapiés                  | 1     | 1         | 1              | 1           | 1                | 1               | 1             | 1     | 1          | 1         | 1        | 1         | 1          | 1     |
| Mobiliario                             | 3     | 3         | 3              | 3           | 3                | 3               | 3             | 2     | 2          | 2         | 2        |           |            | 2     |
| Sillas                                 | 1     | 1         | 1              | 1           | 1                | 1               | 1             |       |            |           |          |           |            | 1     |
| Papeleras                              | 1     | 1         | 1              | 1           | 1                | 1               | 1             | 2     | 2          | 1         | 1        |           |            | 1     |
| C rista les                            | 2     | 2         | 2              | 2           | 2                | 2               | 2             | 2     | 2          |           | 1        | 1         | 1          | 1     |
| Puntos de luz                          | 1     | 1         | 1              | 1           | 1                | 1               | 1             | 1     | 1          | 1         | 1        | 1         |            | 1     |
| Paredes                                | 1     | 1         | 1              | 1           | 1                | 1               | 1             | 1     | 1          | 1         | 1        | 1         | 1          | 1     |
| Sanitarios                             |       |           |                |             |                  |                 |               | 3     | 3          |           |          |           |            |       |
| Mesas                                  | 2     | 2         | 2              | 2           | 2                | 2               | 2             | 1     | 1          | 1         | 1        | 1         |            | 1     |
| Techos                                 | 1     | 1         | 1              | 1           | 1                | 1               | 1             | 1     | 1          | 1         | 1        | 1         |            | 1     |
| O tros                                 | 1     | 1         | 1              | 1           | 1                | 1               | 1             | 1     | 1          | 1         | 1        | 1         |            | 1     |
| Elementos<br>superficies<br>verticales | 1     | 1         | 1              | 1           | 1                | 1               | 1             | 1     | 1          |           | 1        | 1         |            | 1     |
| Alicatados                             |       |           |                |             |                  |                 |               | 3     | 3          |           |          |           |            |       |
| Botoneras                              |       |           |                |             |                  |                 |               |       |            |           |          |           | 1          |       |
| Guías puertas                          |       |           |                |             |                  |                 |               |       |            |           |          |           | 2          |       |
| Puertas                                | 1     | 1         | 1              | 1           | 1                | 1               | 1             | 1     | 1          | 1         | 1        | 1         | 1          | 1     |

Cuando el auditor puntúe cada uno de estos elementos, será multiplicado por el número o factor correspondiente. Cuando este valor será mayor a 1, se amplía el espectro de valoración de ese elemento, creando más distancias entre las distintas puntuaciones. De esta forma se permite darle más importancia a un elemento con Factor C = 3 que a otro cuyo Factor C = 1.

Además de valorar los elementos físicos en cuanto a nivel y calidad de limpieza, también hay ciertos controles del servicio que deben realizarse, y cada uno de ellos tiene su factor de criticidad, expuesto a continuación:

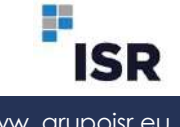

|                                               | T                                  | abla Factor    | с                     |                                   |                                          |                                                |                                           |
|-----------------------------------------------|------------------------------------|----------------|-----------------------|-----------------------------------|------------------------------------------|------------------------------------------------|-------------------------------------------|
| Otros Controles                               | Prevención de<br>riesgos laborales | Medio Ambiente | Vestuario<br>Personal | Productos, útiles y<br>maquinaria | Estado de<br>satistacción del<br>cliente | Estado del centro<br>a criterio del<br>auditor | Cumplimiento<br>Frecuencias<br>periódicas |
| Dispone el centro de información PRL          | 1                                  |                |                       |                                   |                                          |                                                |                                           |
| Existencia de EP IS                           | 1                                  |                |                       |                                   |                                          |                                                |                                           |
| Fichas de seguridad productos                 | 1                                  |                |                       |                                   |                                          |                                                |                                           |
| Vestuario adecuado y en buen estado           |                                    |                | 1                     |                                   |                                          |                                                |                                           |
| Identificación empresa en el vestuario        |                                    |                | 1                     |                                   |                                          |                                                |                                           |
| Productos suficientes y adecuados             |                                    |                |                       | 2                                 |                                          |                                                |                                           |
| Maquinaria suficiente y en buen estado        |                                    |                |                       | 2                                 |                                          |                                                |                                           |
| Útiles suficientes y adecuados                |                                    |                |                       | 2                                 |                                          |                                                |                                           |
| Material higiénico adecuado y suficiente      |                                    |                |                       | 2                                 |                                          |                                                |                                           |
| Productos respetuosos con el medio ambiente   |                                    | 1              |                       |                                   |                                          |                                                |                                           |
| Recogida selectiva de residuos                |                                    | 2              |                       |                                   |                                          |                                                |                                           |
| Satisfacción con el personal de limpieza      |                                    |                |                       |                                   | 2                                        |                                                |                                           |
| Satisfacción con el personal especialista     |                                    |                |                       |                                   | 2                                        |                                                |                                           |
| Satisfacción de los supervisores del servicio |                                    |                |                       |                                   | 2                                        |                                                |                                           |
| Satisfacción con la empresa adjudicataria     |                                    |                |                       |                                   | 2                                        |                                                |                                           |
| Satisfacción global del ser∨icio recibido     |                                    |                |                       |                                   | 2                                        |                                                |                                           |
| Planificación del servicio                    |                                    |                |                       |                                   |                                          | 2                                              |                                           |
| Vista general del estado del servicio         |                                    |                |                       |                                   |                                          | 2                                              |                                           |
| Estado ser∨icio de limpieza                   |                                    |                |                       |                                   |                                          | 2                                              |                                           |
| Limpieza de cristales Exteriores              |                                    |                |                       |                                   |                                          |                                                | 2                                         |
| Limpieza de cristales Interiores              |                                    |                |                       |                                   |                                          |                                                | 2                                         |
| Tratamiento de pavimentos                     |                                    |                |                       |                                   |                                          |                                                | 2                                         |
| Limpieza de elementos de techos               |                                    |                |                       |                                   |                                          |                                                | 2                                         |
| Limpieza de tapizados y/o moquetas            |                                    |                |                       |                                   |                                          |                                                | 2                                         |

Teniendo este dato del nivel de Criticidad establecido, el resultado de la auditoría de una zona concreta, un aseo en este caso se vería representado de esta manera en el informe técnico:

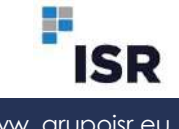

| ASEOS                               | Nivel C | Valor | V.máx. | V.sup. | %des   | %perm  | PFL  |
|-------------------------------------|---------|-------|--------|--------|--------|--------|------|
| PAVIMENTOS                          | 3       | 4     | 15     | 12     | 20,00% | 25,00% | 4,00 |
| RINCONES                            | 1       | 4     | 5      | 4      | 20,00% | 25,00% | 4,00 |
| ELEMENTOS EN SUPERFICIES VERTICALES | 1       | 4     | 5      | 4      | 20,00% | 25,00% | 4,00 |
| ELEMENTOS EN TECHOS                 | 1       | 4     | 5      | 4      | 20,00% | 25,00% | 4,00 |
| PAPELERAS                           | 1       | 5     | 5      | 5      | 0,00%  | 25,00% | 5,00 |
| SANITARIOS                          | 3       | 3     | 15     | 9      | 40,00% | 25.00% | 3,00 |
| LAVAMANOS                           | 2       | 4     | 10     | 8      | 20,00% | 25,00% | 4,00 |
| ESPEJOS                             | 1       | 5     | 5      | 5      | 0.00%  | 25.00% | 5,00 |
| ALICATADOS                          | 2       | 3     | 10     | 6      | 40.00% | 25,00% | 3,00 |
| REPOSICIÓN MATERIAL HIGIÉNICO       | 2       | 5     | 10     | 10     | 0.00%  | 25,00% | 5,00 |
| PUERTA DE ACCESO                    | 1       | 4     | 5      | 4      | 20.00% | 25,00% | 4,00 |
| PUERTAS WC                          | 2       | 4     | 10     | 8      | 20,00% | 25,00% | 4,00 |
| GRIFERÍA Y ACCESORIOS               | 2       | 5     | 10     | 10     | 0,00%  | 25,00% | 5,00 |
| CONTROL UV                          | 2       | 1     | 10     | 2      | 80,00% | 25,00% | 1,00 |
| Total ASEOS                         |         |       | 120    | 91     | 24,17% | 25,00% | 3,79 |

Déjanos ayudarte

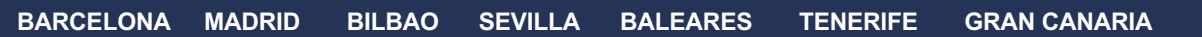

www.grupoisr.eu

ISR

# 2. PLATAFORMA MINERVA

En la creación del Programa Minerva y durante su actualización a lo largo de los años, se ha trabajado en crear un **programa sencillo, cómodo** y, sobre todo, **intuitivo**. Todo ello para facilitar su uso con un esfuerzo mínimo.

El acceso de este programa se realiza directamente a través del buscador de internet, sin necesidad de descargar ninguna APP para utilizarlo, ni para hacer las auditorías, ni para visualizarlas.

La plataforma informática "**MINERVA**" esta creado para garantizar mediante informes de calidad del servicio prestado, control de ejecución de frecuencias, control de incidencias, peticiones de servicios y carpetas conteniendo todo tipo de información (Plan de trabajo, fichas de seguridad, etc.), en resumen, el enfoque de este programa es garantizar el cumplimiento del contrato de limpieza de la Universidad de Málaga.

Este programa se puede utilizar tanto en un ordenador, portátil o de sobremesa, como en una Tablet, IPad o Smartphone, gracias a su adaptación al formato de visualización móvil.

ISR Facilitará el acceso al programa a todos los usuarios que la Universidad de Málaga crea necesario, así como también los accesos que necesite la empresa de limpieza adjudicataria del servicio. A cada usuario se le facilitará un nombre de **usuario** y una **contraseña** personal para posibilitarle el acceso al programa GSP (Gestor de Supervisiones).

### ACCESO

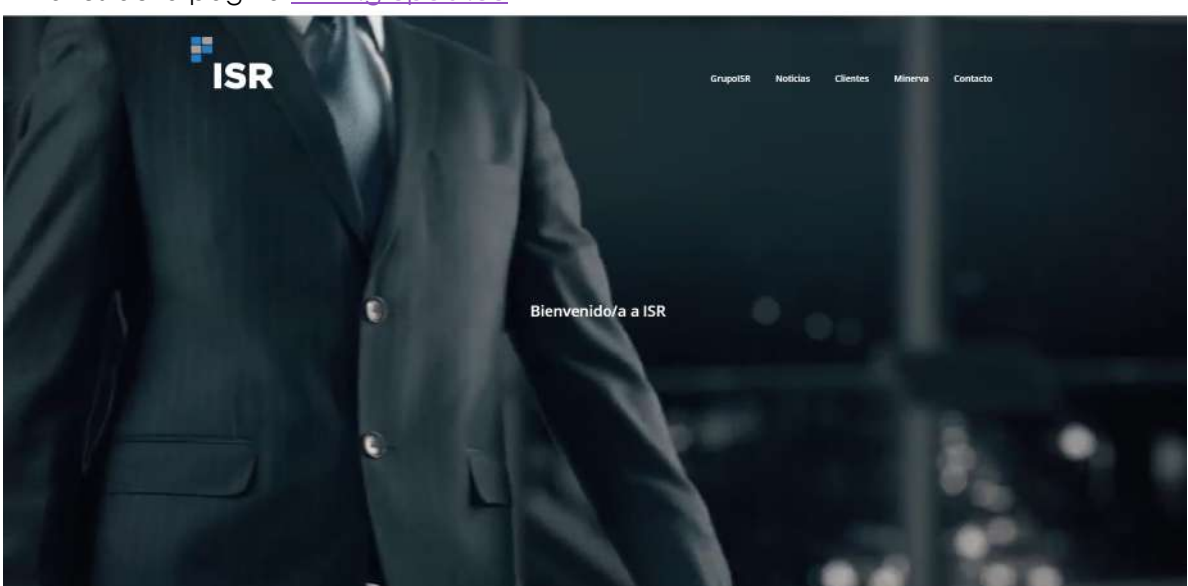

A través de la página <u>www.grupoisr.eu</u>

Navegando por la página web, entramos en la zona de MINERVA.

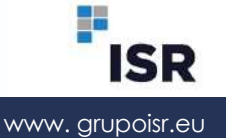

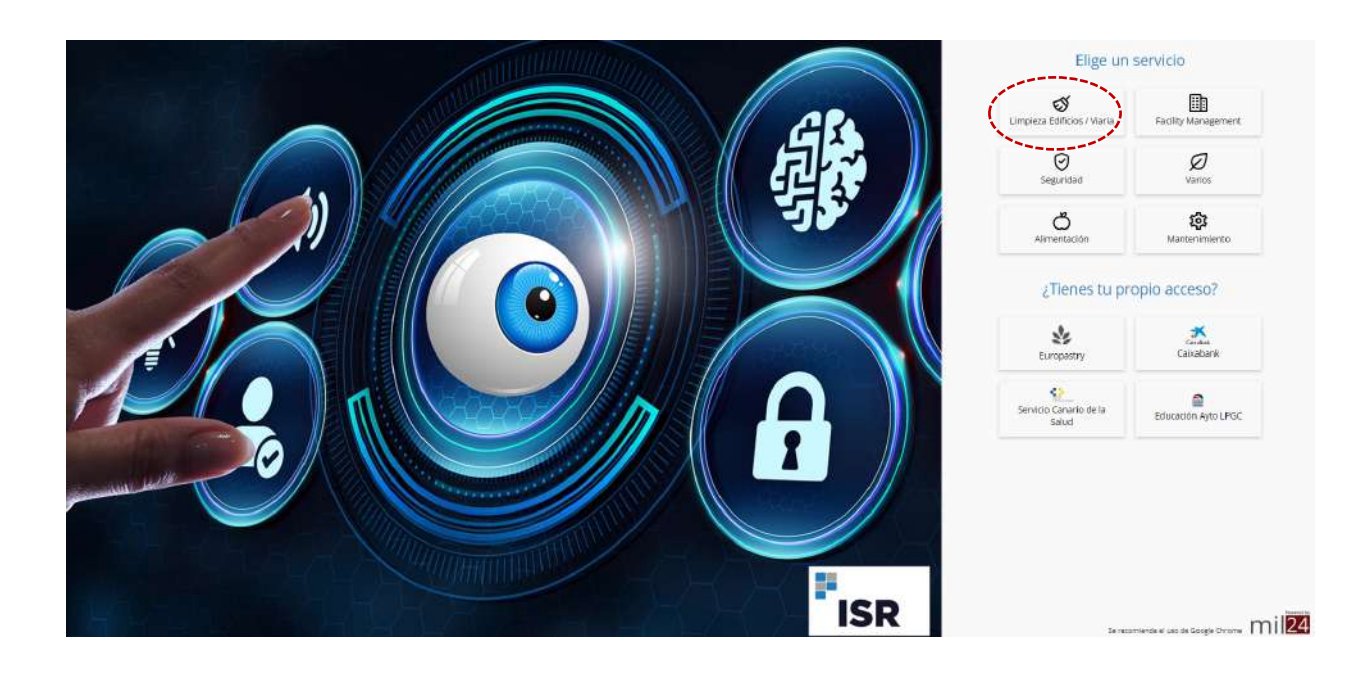

Damos click al icono Limpieza Edificios / Viaria.

Se introduce la clave y la contraseña facilitada:

#### Usuario y contraseña

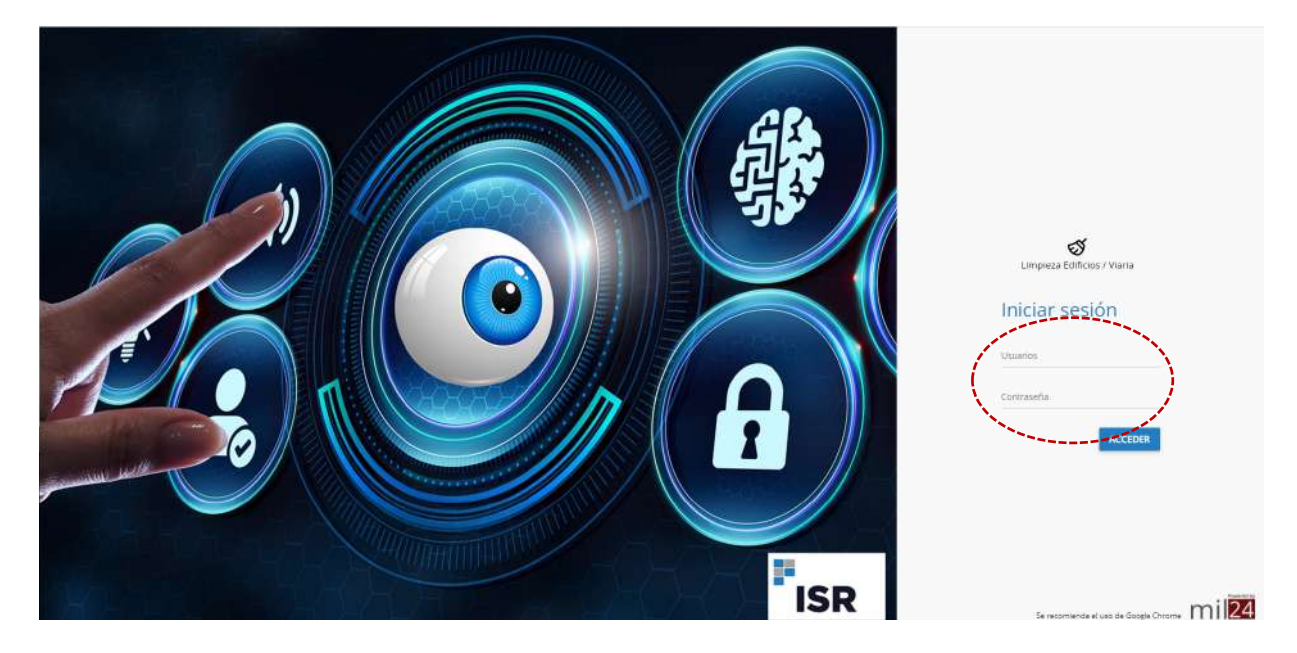

Una vez hemos accedido, tenemos el menú de posibilidades:

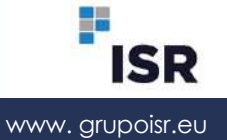

|                                                        |                                   | <b>A</b> :           |
|--------------------------------------------------------|-----------------------------------|----------------------|
|                                                        |                                   |                      |
| Buenas tardes, Mutua Balear<br>Hoy es lunes 8 de enero | లో<br>Limpieza Edificios / Vieria | L<br>Versión Desktop |
|                                                        |                                   |                      |

| -             |      |                                   | <b>_</b>             |
|---------------|------|-----------------------------------|----------------------|
| Mutua Ba      | lear | න්<br>Limpieza Edificios / Viaria | C<br>Versión Desktop |
| atura Saaca + | •    |                                   |                      |
| noomi         |      |                                   |                      |
|               |      |                                   |                      |
|               |      |                                   |                      |

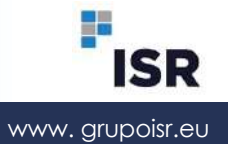

# 3. AUDITORIA BÁSICA, INFORMES Y EXPORTACIONES

| =                                                          |         |                                                                                  |         |                                                                                | ٠    | 8   | ۵ |
|------------------------------------------------------------|---------|----------------------------------------------------------------------------------|---------|--------------------------------------------------------------------------------|------|-----|---|
| PDF Informe de auditoria básica                            |         | PDF Informe de auditoria básica                                                  |         | PDF Informe de confirmación básica                                             |      |     |   |
| Por centro<br>Informe de resultados de auditoria           |         | Por cliente<br>Informo de resultados de austronas agrupados por cliente          |         | Por centro<br>informa de confirmación                                          |      |     |   |
|                                                            | ACCEDER |                                                                                  | ACCEDER |                                                                                | ACCE | DER |   |
| CSV Exportación                                            |         | CSV Exportación                                                                  |         | CSV Exportación                                                                |      |     |   |
| Resultados<br>Exportación a CSV de resultados de auditoria |         | Resultados por cliente<br>Esponación a CEV de resultados de authoria por cliento |         | Auditorias<br>Exponisción a CEV de sudtonas masignatas, en curso y finalizadas |      |     |   |
|                                                            | ACCEDER |                                                                                  | ACCEDER |                                                                                | ACCE | DER |   |
| CSV Exportación                                            |         |                                                                                  |         |                                                                                |      |     |   |

Incidencias Exportación a CSV de incidence

Nos permite ver los resultados de las auditorías realizadas, tanto **por centro** como **por** cliente.

- Informe de auditoría POR CENTRO.
- Informe de auditoría POR CLIENTE.

POR CENTRO vemos los informes de los edificios supervisados, se pueden visualizar: Detalle Técnico, Detalle Simplificado y Resumido. (Diferentes tipos de visualización de los datos)

| PORMES DE AUDITORÍA PO | R CENTRO             |                                |                        |                |                     |   | ÷ 4 |
|------------------------|----------------------|--------------------------------|------------------------|----------------|---------------------|---|-----|
| 00460                  | CUENTE               | CENTHO                         | OPERARIO               | FECHA PREVISTA | 🗢 🛛 FECHA REALIZADA |   |     |
|                        | mutua balear lote 1  |                                |                        |                |                     |   |     |
| 12301951               | Antrop Balear LOTE 1 | Mutua Bakar Oticitas Cantrales | Jayler Concuera Sancho | 14/12/2023     | 15/12/2023          |   | 0   |
| 02303034               | Motus Basear LOTE 1  | Munue Balear Manacor           | Javar Corcuera Sancho  | 33/12/2023     | 14/12/2021          | • |     |
| 02903039               | Atutua Balear LUTE 1 | Murua Bakar Inca 3             | Javar Concuera Sancho  | 13/12/2023     | 14/12/2023          |   | ٥   |

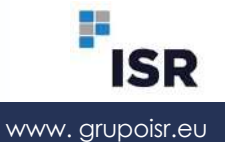

G

**POR CLIENTE** vemos el resumen del periodo de tiempo que seleccionemos, de forma resumida o detallada.

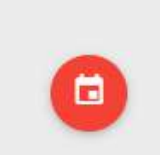

Seleccionar icono del calendario abre el desplegable de seleccionar rango de fecha.

| =                                  | Elinger Sochan  | 60 | <b>*</b> D D   |
|------------------------------------|-----------------|----|----------------|
| INFORMES DE ALIGITORIA POR CLIERTE | Min.62348231447 |    | $\leftarrow 0$ |
| CLENTE                             | 01/12/2023      |    |                |
| minus bakes Low 1                  | 31/12/2023      | 2  |                |
| Minus Roles (2010)                 | -               |    |                |
| 16 - 25 - 50 - 100                 |                 |    |                |
|                                    |                 |    | - 16           |
|                                    |                 |    |                |
|                                    |                 |    |                |
|                                    |                 |    |                |
|                                    |                 |    |                |
|                                    |                 |    |                |
|                                    |                 |    |                |
|                                    |                 |    | 0              |

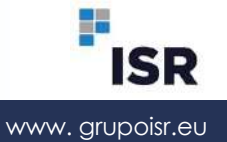

### 4. INCIDENCIAS

|                                                                                                    |          |            |                      |                         |                       |                                  |                     | 0 4                 |
|----------------------------------------------------------------------------------------------------|----------|------------|----------------------|-------------------------|-----------------------|----------------------------------|---------------------|---------------------|
| Periodo                                                                                                    |          | C00160 F   | ASUNTO               | TIPOLOGÍA               | CUENTE                | CENTRO                           | USUARIO             | PUBLICACIÓN         |
| 1977 - 1977 - 1977 - 1977 - 1977 - 1977 - 1977 - 1977 - 1977 - 1977 - 1977 - 1977 - 1977 - 1977 - 1977 - 1977 - | -        |            |                      |                         | mutua balear lote 1   |                                  |                     |                     |
| Abiertas<br>Indreidas dietas                                                                                    |          | 202302045  | Control de Calitzad  |                         | Motus Bakesr LOTE 1   | Mutua Balear Oficinais Centroles | Javer Corcuera      | 15/12/2020 17:32:33 |
| Tipologias<br>Tipol de inclinecte                                                                               |          | 202302037  | Control de Calidad   |                         | Motua Balear LOTE 1   | Mutua Salear Manacor             | Javie: Contarta     | 14/12/202218:55:10  |
| Estadisticas<br>Disaturnas de Audémbes                                                                          | D        | 202302036  | Control de Calidad   |                         | Matua Salear LOTE 1   | Mutua Balker Inca 2              | Javier Corporta     | 14/12/2023 18:43 19 |
| Informa<br>bilonna de notificiona                                                                               | D        | 202301960  | Control de Calitat   |                         | Motus Balear LOTE 1   | Mutua Balear Manacor             | Reves Romero        | 00/11/2020 10:39 Au |
|                                                                                                    | D        | 202301064  | Control de Calified  |                         | Mútum Balwar LOTE 1   | Muttus Esilear Inca 2            | Reyas Romano        | 30/11/2023 14:13:53 |
|                                                                                                    | D        | 3103301936 | Incidencias varias   | Califiad Sarvicio       | Michae Balkor LCTTE 1 | Muhus Bakar Inca 2               | Rosa Român Martinez | 28/11/2023 10:29:38 |
|                                                                                                    | D        | 202301842  | Control de Calidad   |                         | Milton Baleni LOTE 1  | Mutua Ealear Manacor             | Denne Skitka        | 10/11/2023 12:28:23 |
|                                                                                                    | <b>.</b> | 202301851  | Control de Calidad   |                         | Motion Balwar LOTE 1  | Mutua Balear Oficinas Centrales  | Desaire Sicilia     | 16/71/202310/31/30  |
|                                                                                                    | D        | 202301799  | Zona RR HH           | inclidencia de sérvicio | Mittan Baiwar LOTE 1  | Mutua Balkar Ofisioas Centrales  | Rosa Poman Martinez | 05/11/2023/08/26/04 |
|                                                                                                    | D        | 202301754  | Control de Calitilad |                         | Mitrus Balsar LOTE Y  | Mutua Balkar Oficinas Centrales  | Desure Skille       | 20/10/2023 18 56 18 |
|                                                                                                    | 0        | 202301681  | Control de Calidad   |                         | Motua Barear LOTE 1   | Mutue Salear Menorca-Mahdo       | Dessire Skille      | 13/10/20201317-02   |

Para **generar la incidencia nueva**, pinchamos sobre el icono en la parte inferior derecha y se abre el cuadro nuevo.

| Incidencias:                         |                                                                                                    |           |                         | A D                    |
|--------------------------------------|----------------------------------------------------------------------------------------------------|-----------|-------------------------|------------------------|
|                                      | Urgente 🕖                                                                                                    |           |                         | 0 ÷ †                  |
| Periods                              | ones Murus Balear Oficinais Contralies q                                                                                                    |           | 1754WHLP                | PURCHAR                |
| Abiertas                             | animus dama Teo                                                                                                    | antropas. | anon Texture            | 16-12-2020 17-22-14    |
| Topoges                              | 🔲 🖞 mananan 🤇 dama                                                                                                    |           | Jacob Concerns          | 14/13/2621 18:5516     |
| Estanytrus<br>contractor and and and | Disastere comm                                                                                                    |           | Javet Consera           | 14/12/2021 10:45 10    |
| informe Informet                     | Commercial Commercial Commercial Adjustment                                                                                                    |           | Rayna Rozenna           | 36/11/202218/39-44     |
|                                      |                                                                                                    |           | Beyes Possan            | 36(1):2021(413.53      |
|                                      | transitrate reciers.                                                                                                    |           | Rissa Piornan Kaartsvee | 2011/2022 10:29:30     |
|                                      | E anzarratz - comm                                                                                                    |           | Dennie Skille           | 10/11/2623 12:25:25    |
|                                      | iii intrastasti Counsi                                                                                                    | entraise  | Decom Solida            | 1011-2021 (0.110)      |
|                                      | 🔲 далития динал                                                                                                    | ennes     | Ruma Permin Mainting    | 0000022023-00020084    |
|                                      | 🔲 элээттэн санын                                                                                                    | entides   | Dessa OxOlia            | 30/10/202010/56-30 ( ) |
|                                      | Decement Commit CANCELAN                                                                                                    | dates:    | Dessere Gattin          | 10/10/2020 10/11/2     |
|                                      | Instance Contractioner     Instance Contractioner     Instance     Instance     Instance |           | Density Skills          | 10142202140-5515       |

Aquí tenemos que elegir el **centro** sobre el que queremos abrir la incidencia, podemos indicar si es **urgente o no**. Seleccionar el **tipo de incidencia** (listado predeterminado).

Indicamos un título para la incidencia y a continuación completamos el texto que describa claramente el tipo de incidencia.

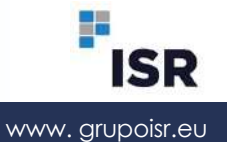

Una vez generada, en el correo se recibe un aviso:

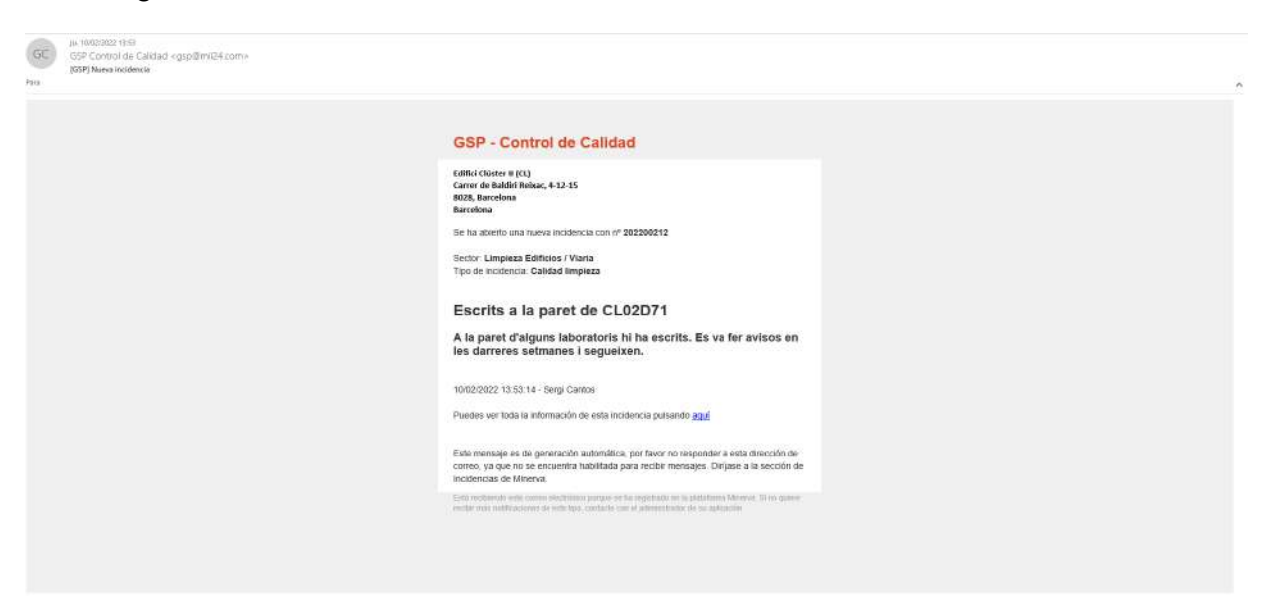

Para la **respuesta a una incidencia**, primero accedemos a ella dando click sobre ella, pinchamos sobre el icono ver comentarios. Damos click al icono de los tres puntos y nos sale la opción **RESPONDER** o **CERRAR**.

| ≡ Incidencias                             |                                                                                        | ۵ D D |
|-------------------------------------------|----------------------------------------------------------------------------------------|-------|
|                                           |                                                                                        | E. é  |
| Sector<br>Lampleza Edilición / Vinite     | 202200210 - Aseo Planta Plimera                                                        |       |
| Tipologia<br>Fidia de consumités hapésaca | Faita paget de manos en el aleo temorino, utacual.<br>Q interimit testos electores<br> |       |
| Adjumos<br>Madu noevo autovo              |                                                                                        |       |
|                                           | 2                                                                                      |       |
|                                           |                                                                                        |       |
|                                           |                                                                                        |       |
|                                           |                                                                                        |       |
|                                           |                                                                                        |       |
|                                           |                                                                                        |       |

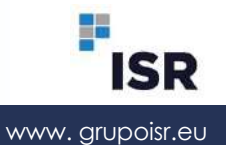

Acceso

| ≡ Incidencias                             |                                                                                          |                                               |
|-------------------------------------------|------------------------------------------------------------------------------------------|-----------------------------------------------|
| Sector<br>Lingueza Edificitios / Vitaria  | 202200210 - Aceo Planta Primera                                                          | <ul> <li>Pesponder</li> <li>Cenari</li> </ul> |
| Tipologia<br>Faita de consamble fugiénico | Falta paget de manos en el aseo femenino. Gracias<br>(0.16/00.0001.00.0017) - neu Gelege |                                               |
| Adjuntos<br>Adjuito naevo archivo         |                                                                                          |                                               |
|                                           |                                                                                          |                                               |
|                                           |                                                                                          |                                               |
|                                           |                                                                                          |                                               |
|                                           |                                                                                          |                                               |
|                                           |                                                                                          |                                               |
|                                           |                                                                                          |                                               |
|                                           |                                                                                          |                                               |

Una vez damos a **RESPONDER** se abre el cuadro nuevo.

| = Incidencias                       |                      |                       |         | • c 0   |
|-------------------------------------|----------------------|-----------------------|---------|---------|
| 1                                   |                      | 1600                  |         | 9,0,0,1 |
| Sector<br>Compress Editorical Viane | 202200210 - Aseo P   | 8 I Φ Ø Π " □ Ξ Ξ Ξ Ξ | 85 / FR |         |
| Tipologia                           | Falta papel de maran |                       |         |         |
| Falls to conservation process       |                      |                       |         |         |
| Aquites<br>Additionative inclines   |                      |                       |         |         |
|                                     |                      |                       |         |         |
|                                     |                      |                       |         |         |
|                                     |                      | ACEPTAR CAMOELAR      |         |         |
|                                     |                      |                       |         |         |
|                                     |                      |                       |         |         |
|                                     |                      |                       |         |         |
|                                     |                      |                       |         |         |
|                                     |                      |                       |         |         |

En dicho cuadro, escribiremos las medidas llevadas a cabo para la solución de dicha incidencia.

Posibilidad de adjuntar archivos y/o fotografías.

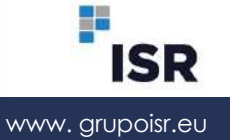

Se recibe aviso vía email con la respuesta:

| GC | an Toronomo tent<br>GSP Control de Calidad «gsp@mil04.com»<br>(GSP(RE) Nues represta |                                                                                                    | ^ |
|----|--------------------------------------------------------------------------------------|----------------------------------------------------------------------------------------------------|---|
|    |                                                                                      | GSP - Control de Calidad                                                                                                    |   |
|    |                                                                                      | Editei citatur (104)<br>Carre de Buditi Reasa, 4-12-35<br>8023, Bacciolas<br>Hay una nueve relepuesta para la incidencia con nº 202200210<br>Bactar: Limpieza Editisios / Viana<br>Respuesta incidencia Faita Papel<br>Se hable con la operaria de zona para ir de inmediato a reponer<br>papel. Un saludo |   |
|    |                                                                                      | Laura Rutim - 107022022 11; 10:01<br>Puedes ver fota la información de esta incidencia pulsando <u>gaga</u>                                                                                                    |   |
|    |                                                                                      | Este triensque so de generación autoritática, por favor no insponder a esta descusión da<br>corres, ya que no exemprente habititata para recetir mensiger. Dirigines a la sección de<br>insciencidas de Minova.                                                                                            |   |
|    |                                                                                      | Exist multiversit ender annue advanteriar program ar tet organisation in a patrateriar bareaux. Si no quane<br>and/or main antificactions: do ender ten anticado con el antificación de su aplicación                                                                                                    |   |
|    |                                                                                      |                                                                                                    |   |

Una vez solventada la incidencia, se debe cerrar la misma. Se recibe aviso vía email.

| GC<br>Para | jai Terebolat Taru<br>GSB Control da Calidad «gto@mtE4.com»<br>(657) Inidenda remela |                                                                                                    | ^ |
|------------|--------------------------------------------------------------------------------------|----------------------------------------------------------------------------------------------------|---|
|            |                                                                                      | Start P. Control Collidadia         Marking Start         Marking Start |   |

Posibilidad de ver las estadísticas de los últimos 12 meses:

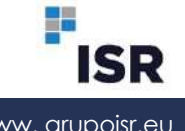

Acceso

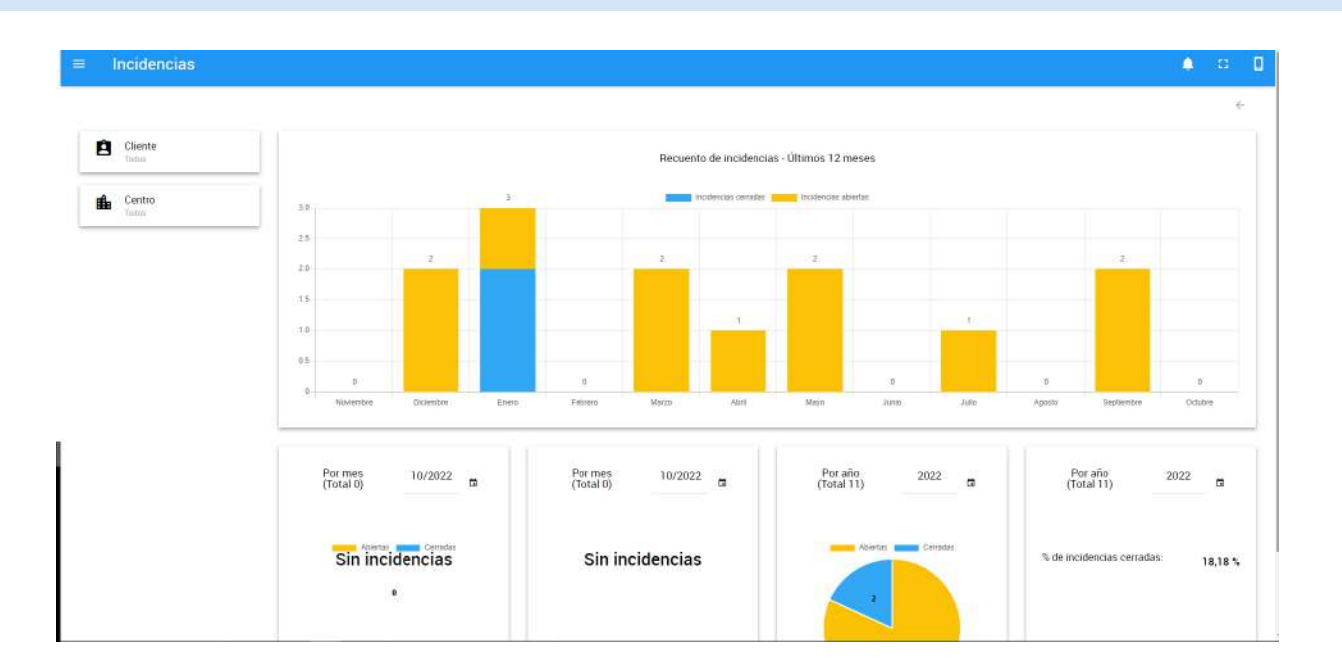

Déjanos ayudarte

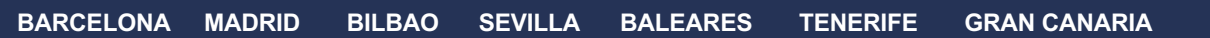

www.grupoisr.eu

ISR

### 5. BOX: ALMACENAJE DE DOCUMENTACIÓN

| =   |                                      |                                                                        |         |           |                          |                        | • ¤ 0 |
|-----|--------------------------------------|------------------------------------------------------------------------|---------|-----------|--------------------------|------------------------|-------|
| BOX |                                      |                                                                        |         |           |                          |                        | 8.0.1 |
|     | NOMERE                               | ⇒ DIRECCION                                                            | P       | PROVINCIA | POBLACIÓN                | CUENTE                 |       |
|     |                                      |                                                                        |         |           |                          |                        |       |
|     | Mutus Balsar Chictana de la Frontesa | Avda, de los descubrimientos, 45 Edif. Las Rentes, portal 1, 14 01. 28 | 11130   | Cada      | Chicliana de la Riontera | Motus Baleer LOTE 1    |       |
|     | Minue Ballar Ibira                   | Avenida Sant Josep de Sa Talaia, 43                                    | 07800   | Balaares  | maa                      | Monus Baloor LOTE 1    | (=)   |
|     | Mutua Balear Inca                    | Avila Artonio Maura 115 A                                              | 07300   | Baleares  | Inca                     | Murua Balear LOTE I    | -     |
|     | Altitus Balaar Inca 2,               | Escurra C/ Cantorigo Quintgias                                         | . 07300 | Balaans   | Inca                     | Millia Balear (OTE 1   | •     |
|     | Martin Balmat Marriet                | C/ AXCARA 70                                                           | 26000   | Maded     | Madrei                   | Mittua Balear LOTE 1   | •     |
|     | Mattan Balear Millings               | C/Saline, 40                                                           | 26002   | Millaga   | Millage                  | Mittue Balene LOTE 1   | 0     |
|     | Mutus Balaar Manados                 | Balaria, eos: Florda Husturo                                           | 07500   | Bahans    | Mänacer                  | Motical Balance COTE 1 | •     |
|     | Nutus Balaar Menorca-Mahon           | Carror de Sant Sebastià, 60                                            | 07701   | Balaaren  | Mad                      | Motus Bakes/LOTE I     | •     |
|     | Native Balaar Oficinas Centrales     | Gram: Formerii, 2                                                      | 071009  | Balaares  | Paina de Malloca         | Motula Baldor LOTE     | •     |
|     | Mutue Balear Rambles                 | Rattlias, 16                                                           | 07003   | Baleares  | Pama Maturca             | Mutua Balear LOTE I    | •     |
|     |                                      |                                                                        |         |           |                          |                        |       |

Pinchando en Box, nos aparecen todos los centros asignados.

Cada edificio tiene una carpeta en la cual se pueden adjuntar archivos.

| 80 | - MUTUA BALE | EAR CHICLANA DE LA FRONTERA                | 6 G i |
|----|--------------|--------------------------------------------|-------|
|    |              | NOWIPE                                     |       |
|    |              |                                            |       |
|    |              | Purses Continectores Highlindon Famericion |       |
| Ģ  |              | Plan de Trazajo Dario                      |       |
|    |              | Plan de Tapajos Especialitzai              |       |
|    |              | PRL                                        |       |
|    | 25 50        | 100                                        |       |
|    |              |                                            | 4590  |

Una vez dentro, pinchamos sobre el icono en la parte inferior derecha y se abre el cuadro nuevo para crear carpetas y en ellas subir los archivos (Planes de trabajo, fichas de seguridad de los productos, partes de trabajo, etc...)

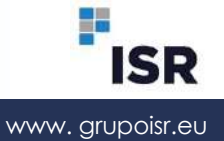

# 6. PETICIONES

De la misma forma entrando en la parte de peticiones podemos generar una nueva petición, pinchando en el icono situado en la parte inferior derecha, generamos una nueva petición.

| = Peticiones                                                 |              | 4 H B |
|--------------------------------------------------------------|--------------|-------|
| Patiod     COnce     Concentration     Attorner     Actioner | Case         | O O D |
|                                                              | Karan (matan | 0     |

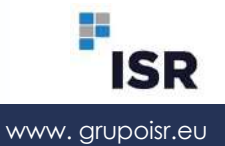